## 中央一体化资产管理 功能操作常见问题解答

2022年6月

#### 1. 系统登录问题

### 1.1. 输入系统地址无法打开系统,显示无法访问?

答:此类问题一般是网络未联通或系统登录地址录入有误。首先 确认登录地址录入无误:

中央预算管理一体化系统访问地址(政务外网):

https://ysglyth.czb.cegn.cn/或 https://59.255.67.8/#

中央预算管理一体化系统访问地址(政务内网):

http://ysglyth.czb.gov 和 http://222.102.12.8

如果地址输入无误仍无法访问,需与本单位信息中心联系,确认 网络联通情况,电子政务外网或政务内网,是否设置域名解析,确认 网络联通后再重新登录系统。

# 1.2. 使用 ukey 登录系统,提示"认证用户信息不存在" 怎么办?

答:提示用户不存在,需要先联系本单位一体化系统管理员(平 台配置一全部导航一用户管理一用户新增)检查系统中是否存在该用 户,如果用户不存在,需系统管理员增加该用户。若系统中已存在该 用户则需排查以下几点:

一是需确认插入的 ukey 是否为一体化系统对应的 ukey;

二是确认一体化系统中的用户身份证号码与 ukey 中的用户身份 证号码(按照一体化初始化说明)是否一致,系统中的身份证号码错

2

误,则需登录部门管理员用户进行修改,ukey身份证号码错误,则 联系国家电子政务外网中心修改。

## 1.3. 显示"没有找到有效证书,如果使用的是 KEY,请 确认已经插入 key"怎么办?

答:用户登录失败请确认以下两点:一是用户确认终端是否插入 ukey(同一时间只能插入一个用户的ukey);二是确认是否安装CA 认证插件。CA插件下载位置:首页-下载中心一控件下载对应的CA 认证插件进行解压并安装。

## 1.4. 成功登录一体化系统,点击资产管理模块后一直显示白屏怎么办?

答:请检查登录系统地址是否为正式系统地址,访问地址参照 1.1正式系统登录地址。如果登录的为试编系统地址无法查看资产管 理模块。

### 1.5. 单机版软件无资产信息导入功能

答:目前发下去的单机版主要是为了做 2022 年的试编,这个版本里面没有资产信息卡导入的功能。资产信息卡导入功能放在了做 2023 年预算编制的单机版里面,这个版本目前计划是等到 7 月 12 号 试编结束之后,下周五 (7 月 15 号)之前发给各个部委。

### 2. 系统功能访问权限问题

### 2.1. 登录一体化系统后看不到资产管理模块怎么办?

答: 请检查 UKey 对应用户的权限是否正确,需要赋予用户资产 管理相关角色,才有访问资产管理模块的权限。

授权操作方式:使用含"分级授权"功能的UKey,给用户增加资产管理角色,按用户实际管理工作授权:资产管理单位经办岗、资产管理单位审核岗或资产管理库管员。

# 2.2. 进入资产管理模块后,右上角没有所属单位名称怎么办?

答:由于一体化组织机构变化导致用户所属单位信息不匹配,需 及时反馈技术支撑人员进行单位信息同步调整。

## 2.3. 登录资产管理模块,所属单位显示的不正确怎么 办?

答:此类问题是因为用户关联的单位信息错误导致。需要使用本 单位包含分级授权的UKey登录,进入平台配置→授权中心→用户管 理→用户授权,查询到有问题的用户,选中后点击授权按钮,在界面 的用户基本信息中修改为正确的所属机构即可。

## 2.4. 登录资产管理模块,用户关联角色不正确怎么办? 功能展示不全或不正确怎么办?

答:通过系统右上角查看用户所属角色是否正确,基层单位用户 角色应为资产管理单位经办岗或资产管理单位审核岗,主管部门用户 角色应为资产管理主管部门。资产模块的功能是与角色相关,所以功 能显示不全请尝试切换正确角色,如没有对应角色则需单位一体化系 统管理员进行用户角色调整后重新登录即可。

### 3. 数据查询、核对相关操作问题

#### 3.1. 如何进行资产迁移数据核对?

答:核对一体化系统资产管理模块的资产信息卡总条数、总价值, 与原资产系统是否一致,一致即核对完成。一体化系统资产数据查询 功能:资产信息卡列表、资产实时总账查询;原财政部资产三期系统 数据查询功能:卡片查看列表,资产总账查询。

核对详细操作见《资产数据迁移新旧系统数据核对操作指南》。

## 3.2. 进入一体化系统资产模块,各功能均无法查询到资 产数据怎么办?

答:首先通过系统右上角查看用户所属角色是否正确,角色不能 为资产管理一级部门经办岗或资产管理二级部门经办岗,否则查询不 到数据,需要一体化单位管理员重新调整角色即可。 如果角色及权限正确,数据查询仍无数据结果,则说明数据迁移 存在问题,请及时在技术支撑群进行反馈,由久其技术人员对问题进 行排查及处理。

### 3.3. 核对数据时, 总账查询等部分查询结果无数据怎么

#### 办?实时总账查询结果无累计折旧数据怎么办?

答:根据第一阶段历史数据迁移要求,目前仅迁移原资产系统的 存量资产卡片、部门、人员、存放地点数据,未迁移资产信息卡的变 动记录、业务单据、折旧明细数据和报表数据等,而一体化系统部分 查询功能是联查的业务单据数据,所以目前总账查询无数据、累计折 旧无数据均为正常情况,待第二阶段全量数据迁移后方可使用。目前 数据核对可使用的查询功能包括:资产信息卡-信息卡列表,查询中 心-资产账目查询-资产台账查询、实时总账查询。

## 3.4. 单位在核对迁移的数据存在问题或原系统数据发 生变化时,需要在一体化系统中更新替换数据怎么 办?

答:单位可以及时与财政部资产管理司或久其技术人员反馈,确 认可以重新迁移数据的情况下,及时更新原资产系统数据后导出最新 的数据离线文件,报送财政部资产管理司或信息网络中心,久其技术 人员接收到财政部信息中心提供的数据后,可重新迁移资产数据。

6

## 3.5. 主管部门用户登录资产管理模块,通过查询功能只 能查询到本级数据或不能查看所属下级单位数据怎 么办?

答:由于主管用户的组织机构权限设置不完整导致。

处理办法:

第一步:检查主管用户的所属单位应为各部门机关本级,否则需 要进行调整。

第二步:使用一体化系统单位管理员登录,打开平台配置-授权 中心-用户管理-用户授权,查询到存在问题的用户,选中后点击授权 按钮,在界面打开关联角色页签,根据用户职责选中资产管理主管部 门,在右侧关联权限选择自定义权限并点击【添加权限要素】按钮, 在弹出窗口勾选预算单位,点击确定关闭窗口。然后在下方将本部门 及下属单位全部勾选并保存即可。

第三步:主管部门用户重新登录系统后,即可查询下属单位数据。